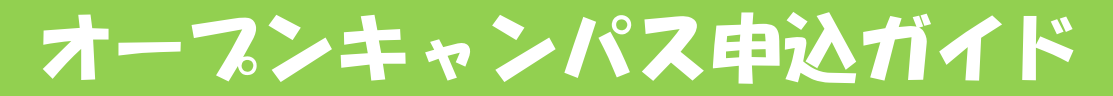

長崎県立大学オープンキャンパスの申込みは「Peatix」というイベント 管理サイトを利用しています。申込みを行う際は、アカウント登録が 必要です。

※画像はパソコンで表示される画面です。スマホ画面と多少異なります。ご了承ください。

#### 1 アカウント登録

① ★参加申込フォーム★のうち、申込みを行いたい区分をクリック するとPeatixにリンクします。

リンク先のページの「新規登録」をクリックしてください。登録済 みの方はログインしてP3の2.チケット申込へ進んでください。

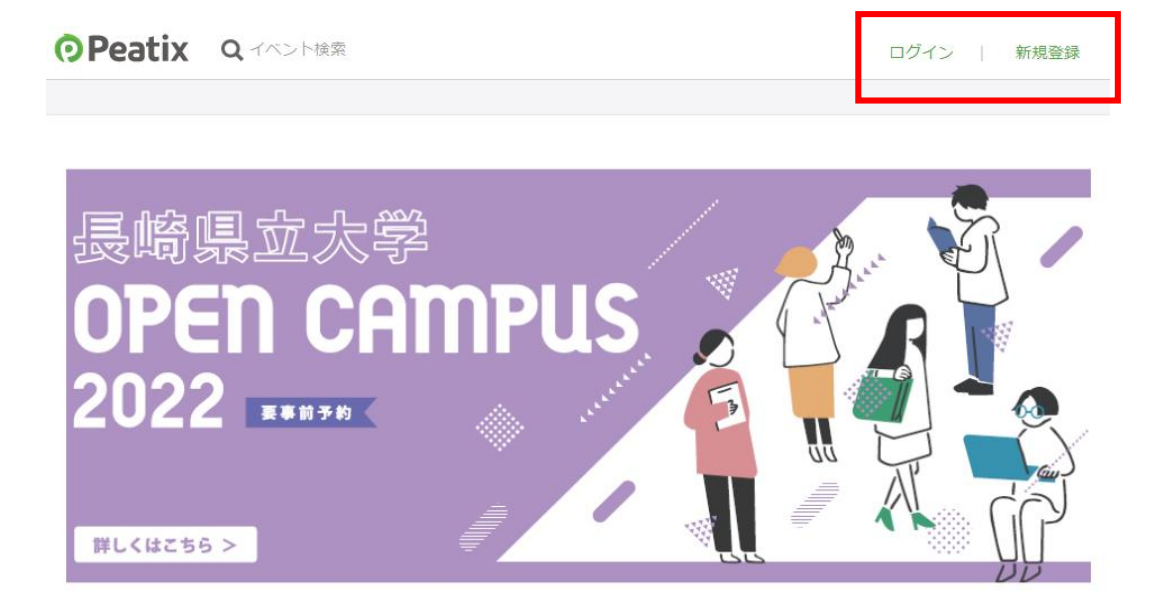

(2) Facebook, Twitter, Google、Apple、メールアド レスのうち、いずれかの方法 で登録してください。

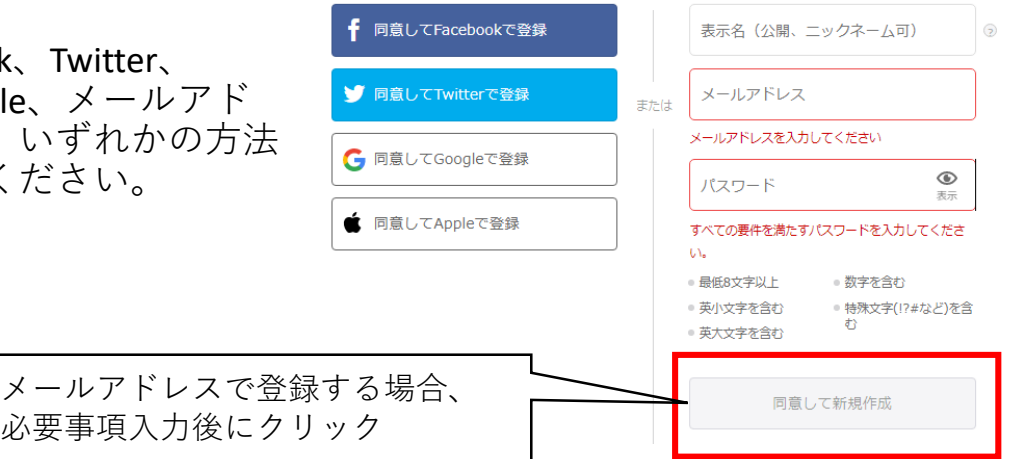

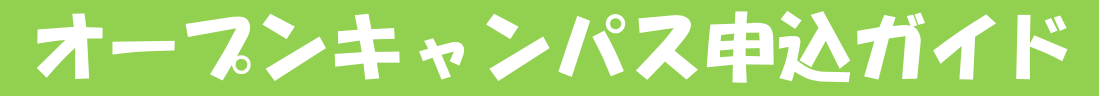

### △注意

メールアドレスで登録する際は、携帯のキャリアによっては、受信 設定の推奨やメールの本文が表示されない場合があるなど、注意書き が表示される場合がありますのでご確認ください。

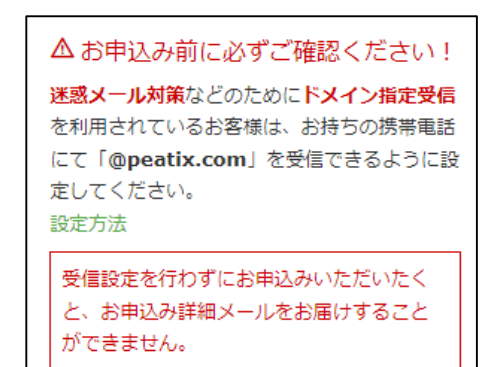

▲ 「@ezweb.ne.jp」のメールアド レス宛にPeatixから送ったメールは 本文が表示されない場合がありま す。

Gmailなど他のメールアドレスを登録してください。

③ 右のような画面が出た場合は、指定 された画像を選択して「確認」をクリッ クしてください。

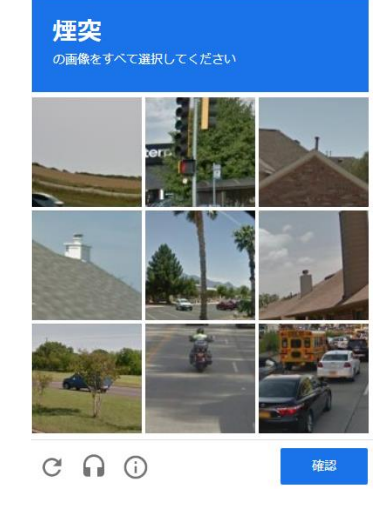

④ 登録完了です。完了後、以下のような画面が表示されます。

グループ チケット

開催予定 終了

チケットや抽選応募が見つかりませんか? 「ログインしたがチケットや抽選応募が表示されない場合の対 処法は?」をご確認ください。

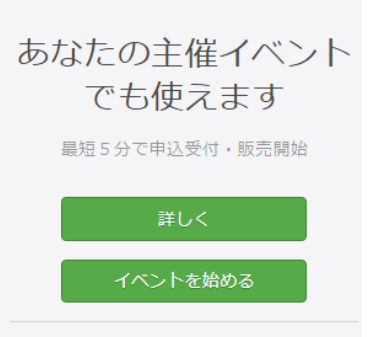

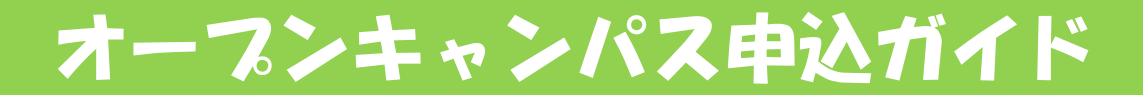

#### 2. チケット申込

 ・再度大学ホームページに戻って申込みを行いたい区分をクリックしてください。ログインした状態で申込ページが表示されます。

詳細等、記載事項を必ず確認し、「チケットを申し込む」をクリッ クしてください。

長崎県立大学オープンキャンパス2022【シーボルト校】

#### 2022/7/16 - 7/17 詳細 7/16 (±) [土]-[日] 10:00~12:00 国際社会学科(受付9:00~10:00) 10:00 - 15:00 JST 13:00~15:00 栄養健康学科(受付12:00~13:00) 🔜 カレンダーに追加 15:00~17:00 看護学科(受付14:00~15:00) 会場 長崎県立大学シーボルト校回 ※看護学科の受付はこちら チケット 7/17 (日) 国際社会学科 10:00~12:00 情報システム学科(受付9:00~10:00) 13:00~15:00 情報セキュリティ学科(受付12:00~13:00) 情報システム学科 ※保護者等の付添者(1名のみ可)と一緒にイベントに参加される方はチケットを2枚選ん 情報ヤキュリティ学科 でください。 栄義健康学科 詳細は大学HPをご覧ください☆ 販売期限: 2022/07/11 0:00:00 https://sun.ac.jp/examination/#block31997

 ・自込みを行いたいチケットを選
 訳し、「次に進む」を押してくださ
 い。

※上限は付添者1名を含めた2枚です。 ※開催日時が重複していない場合の

み、複数学科への申込みも可能です。

# ▲注意(看護学科)

看護学科は、本画面では高校生ま たは受験予定者のみ申込み可能です。 (上限1枚)

付添者は次の画面で申し込むこと となっています。 チケット選択

| 国際社会学科<br>無料     | 4_0   |
|------------------|-------|
| 情報システム学科<br>無料   | 4_Þ   |
| 情報セキュリティ学科<br>無料 | 4_Þ   |
| 栄養健康学科<br>無料     | 4_Þ   |
|                  | 合計 ¥0 |

・売切・販売終了前に通知

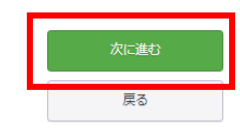

# オープンキャンパス申込ガイド

 事前アンケートへお答え いただき、「確認画面へ進 む」をクリックしてください。

### △注意(看護学科)

看護学科の場合、付添者は 本画面で申込みを行ってくだ さい。また、看護学科の個別 相談は事前予約制です。同じ く本画面からお申込みください。(右図参照) 主催者からの事前アンケート

~中略~

看護学科【個別相談】への参加を希望される方のみ:相談 したい内容(第1希望)を教えてください。\*

| 希望しない、 マ     | 希望しない          |
|--------------|----------------|
|              | 看護学科全般         |
| ※事前予約制       | 養護教諭           |
|              | 保健師課程          |
|              | 大学院            |
| 看護学科【個別相談】への | 助産師            |
| したい内容(第2希望)を | 入試             |
| _            | 学生生活           |
| 25-191 .+N \ |                |
|              |                |
| ※事前予約制       |                |
|              |                |
|              |                |
| 方譜学科【個別相談】への | 参加を差望される方のみ・相談 |

看護学科【個別相談】への参加を希望される方のみ:相談 したい内容(第3希望)を教えてください。 \*

| 希望しない | ~ |
|-------|---|
|       |   |

※事前予約制

ご確認

付添者の方は別室配信への参加を希望されますか。(1名の み可) \*

|           | いいえ                      |
|-----------|--------------------------|
| いいえ 🗸     | はい                       |
|           |                          |
| ※別至配信を希望し | ない何添者かいる場合は「いいえ」を選択してくたさ |

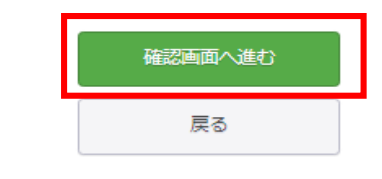

④ 最後に、確認画面の必要事項を入力して「チケットを申し込む」をクリックしてください。

| チケット選択 ―― アンケート - | ―― ご確認 ―― |           |                  |    |
|-------------------|-----------|-----------|------------------|----|
| 姓名(全角力ナ) *        |           |           | チケット             |    |
| 例) ヤマカワ           |           | 情報<br>1 × | デクット<br>セキュリティ学科 | ¥0 |
| 例) ハナオ            |           | 1 × (情報)  | システム学科           | ¥0 |
|                   |           | 合計        |                  | ¥0 |
|                   | チケットを申し込む |           |                  |    |
|                   | 戻る        |           |                  |    |

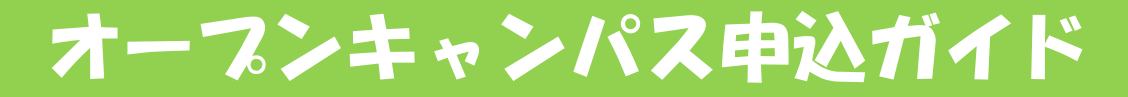

⑤ 申込み後、下図のような画面が表示され、登録したメールアドレスに メールが送信されますので、これをもって申込み完了となります。

※申込み後、電子チケットが発券可能となりますがオープンキャンパス2022 では使用しませんので、印刷や当日の提示は不要です。

お申し込みありがとうございます。詳細を下記のメールへお届けします。

## △注意(全員必ず確認してください)

申込み後に再度、申込画面を表示すると申込み可能な状態となっています。 メールが届いていれば申込みは完了していますので、再度の申込みは行わな いよう気を付けてください。

<u>申込みを行ったがメールが届いていない等の場合は申込状況を確認します</u> ので、大学へお問い合わせください。

Peatix公式サイトのヘルプ、ガイドもございますのでご参考ください。

参加者ヘルプ <u>https://help-attendee.peatix.com/ja-JP/support/home</u>

参加者ガイド <u>https://help-attendee.peatix.com/ja-JP/support/solutions/44000452611</u>

チケットのキャンセルについて

キャンセルは参加者様の画面からはできませんので、下記問い合わせ先へ ご連絡ください。参加人数に上限がありますので、他の参加者様のためにも、 キャンセルの場合はお早めにご連絡いただきますようお願いいたします。

問い合わせ先

長崎県立大学 学生支援課学生グループ

佐世保校 TEL:0956-47-5703 e-mail:gakuseika@sun.ac.jp

シーボルト校 TEL:095-813-5065 e-mail:gakusei-group@sun.ac.jp